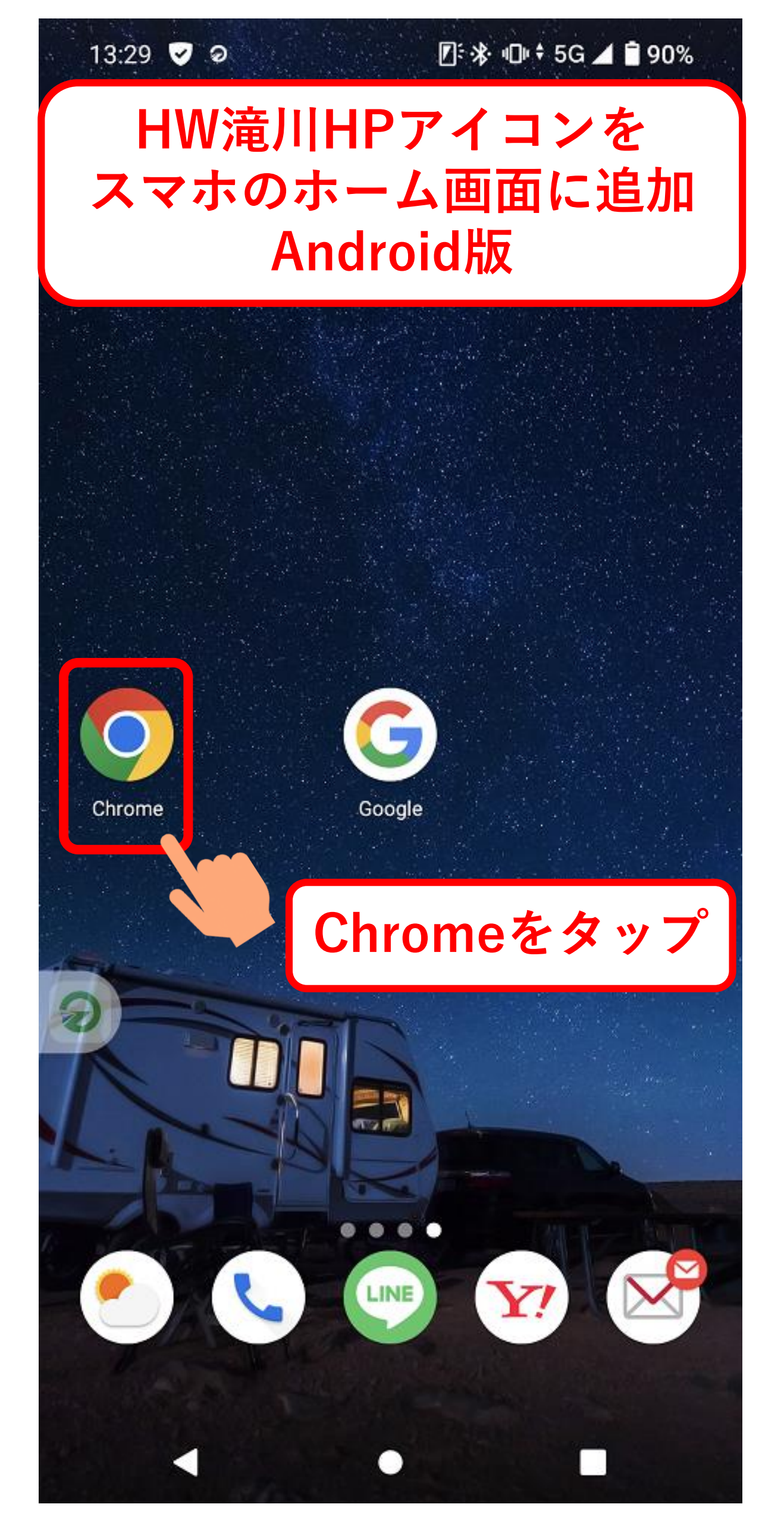

| <b>「</b> ハローワーク 滝川                                       |          |
|----------------------------------------------------------|----------|
|                                                          | ×        |
| Q ハローワーク 滝川                                              | Γ        |
| Q ハローワーク 滝川 求人                                           | Γ        |
| 「ハローワーク滝川」で                                              | 検索       |
| Q ハローワーク 滝川 砂川                                           |          |
| Q ハローワーク 滝川歯科                                            | Л        |
| ▶ Q 滝川市 ハローワーク パート                                       | Л        |
| へ<br>滝川市 ハローワーク インターネ<br>ットサービス                          | Γ        |
|                                                          | ii       |
| MENU<br>1 ./@ 2 ABC 3 DEF                                | ×        |
| た な は<br>4 GHI 5 JKL 6 MNO                               | <b>→</b> |
| 1& ③ ま や ら<br>7 PQRS 8 TUV 9 WXYZ                        |          |
| あA1 <sup>*</sup> <sup>・</sup> 小 わをん 、。?!<br><sup>0</sup> | Q        |

ij

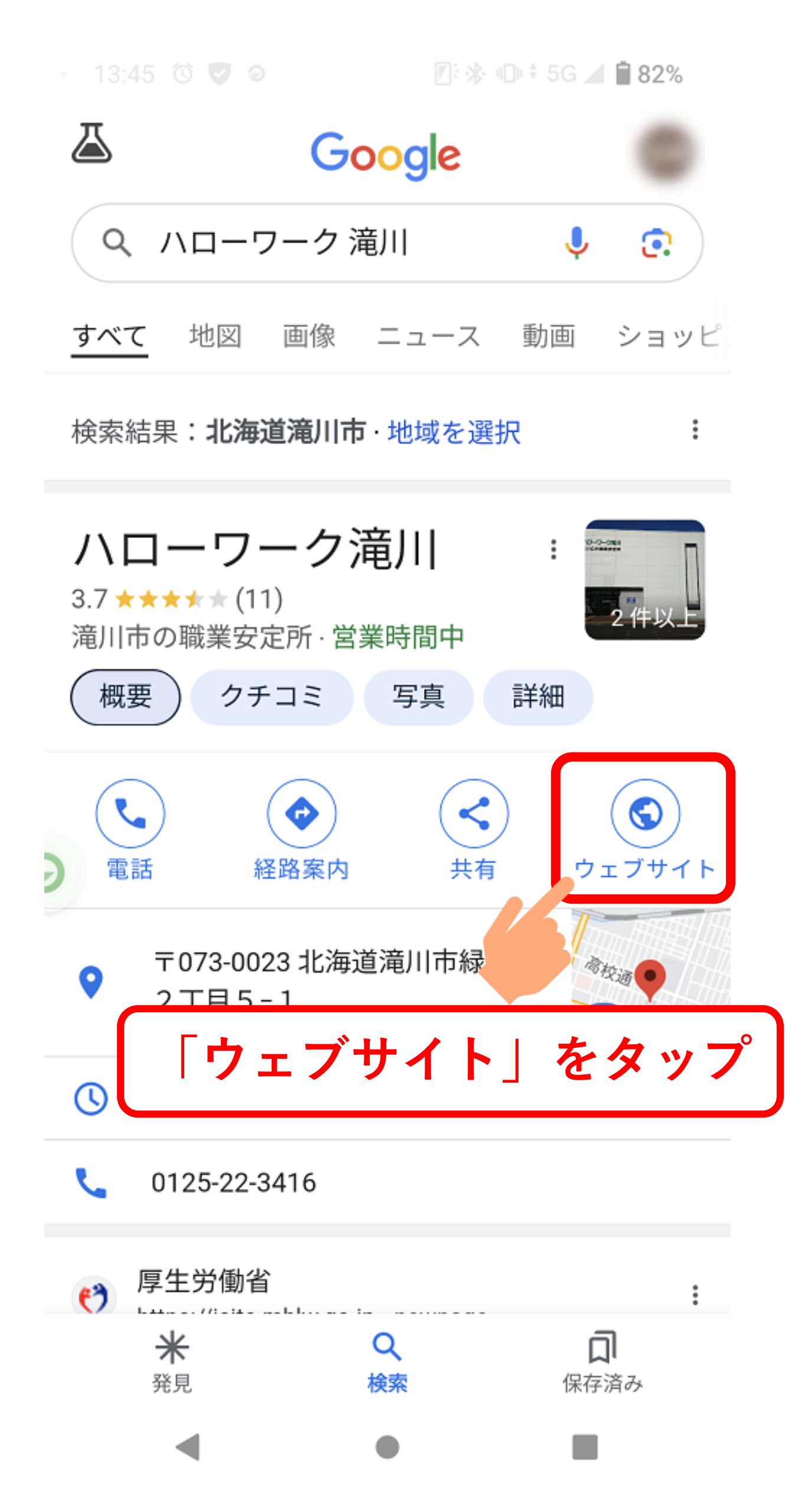

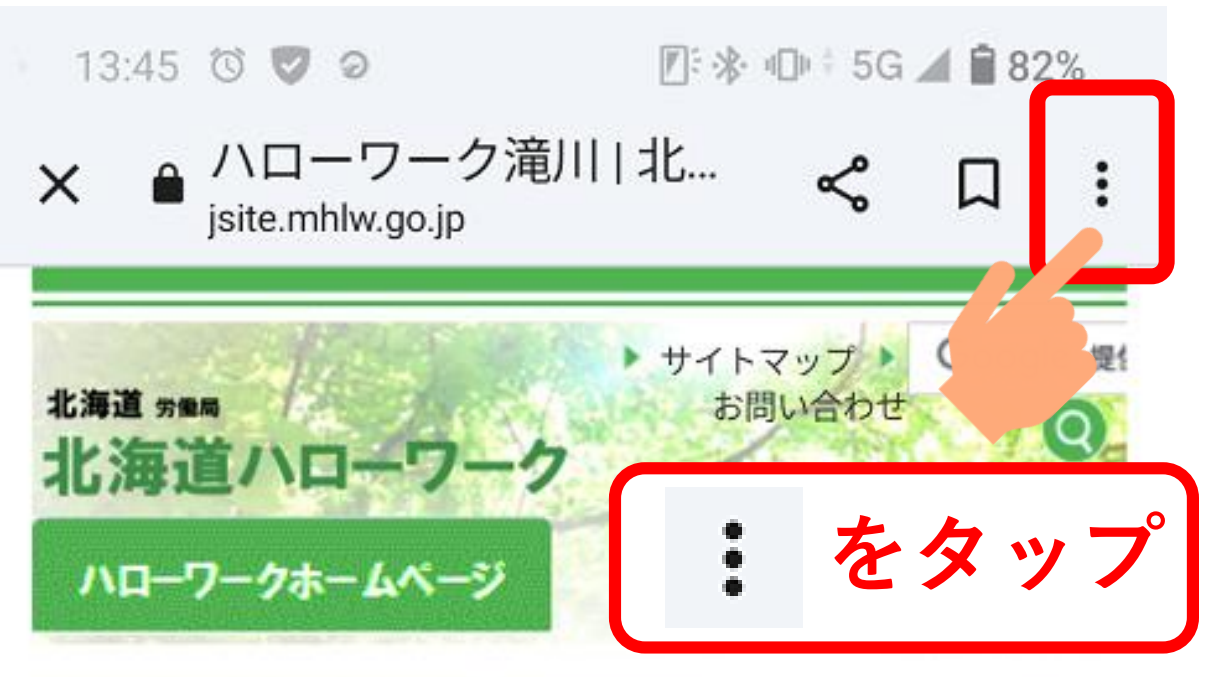

ハローワークホームページ > ハローワーク滝川

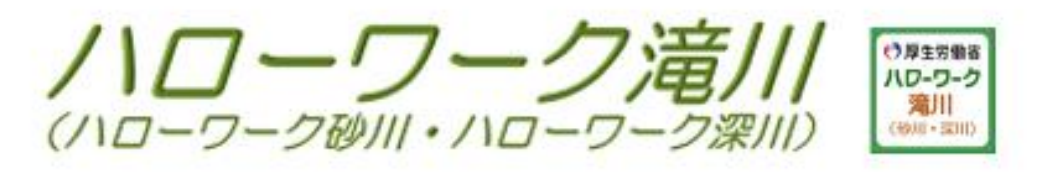

## マイページにログイン

ハローワークインターネットサービスを開かなくても下のボタン からマイページのログイン画面へ♪

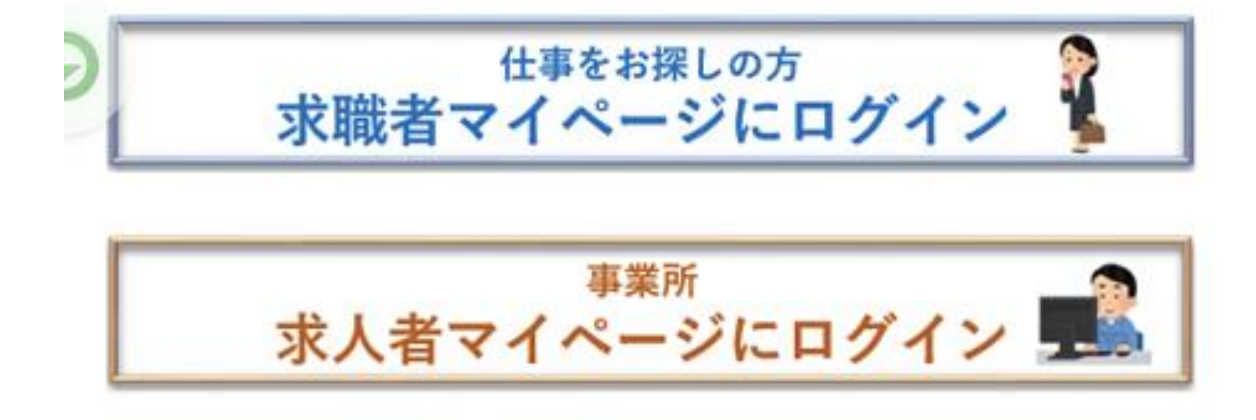

## 求人情報

◎ 求人検索

こちらからご自身で求人を探すことができます ※ただし、<u>一部事業所名等が表示されない求人があります</u>

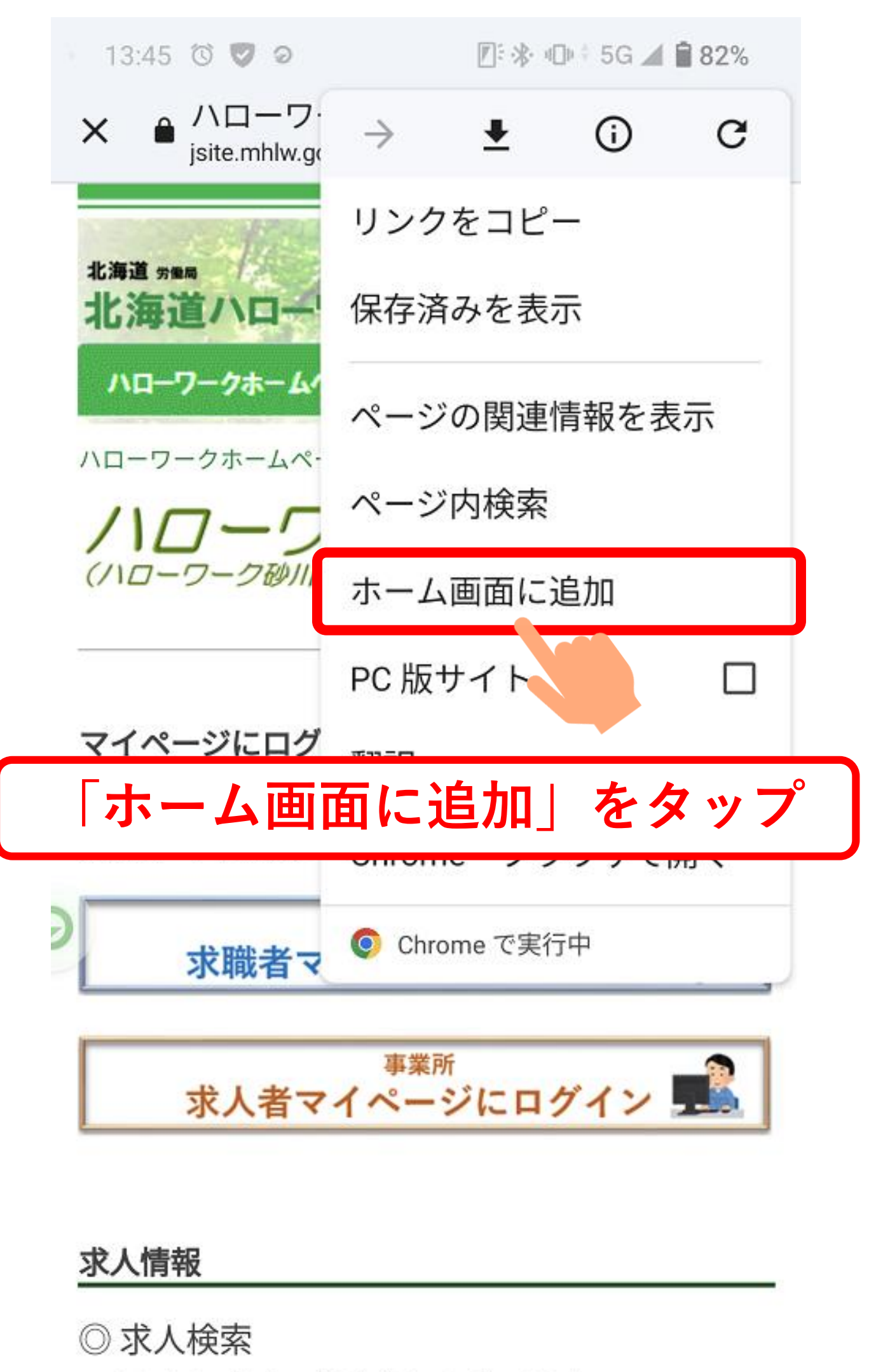

こちらからご自身で求人を探すことができます ※ただし、<u>一部事業所名等が表示されない求人があります</u>

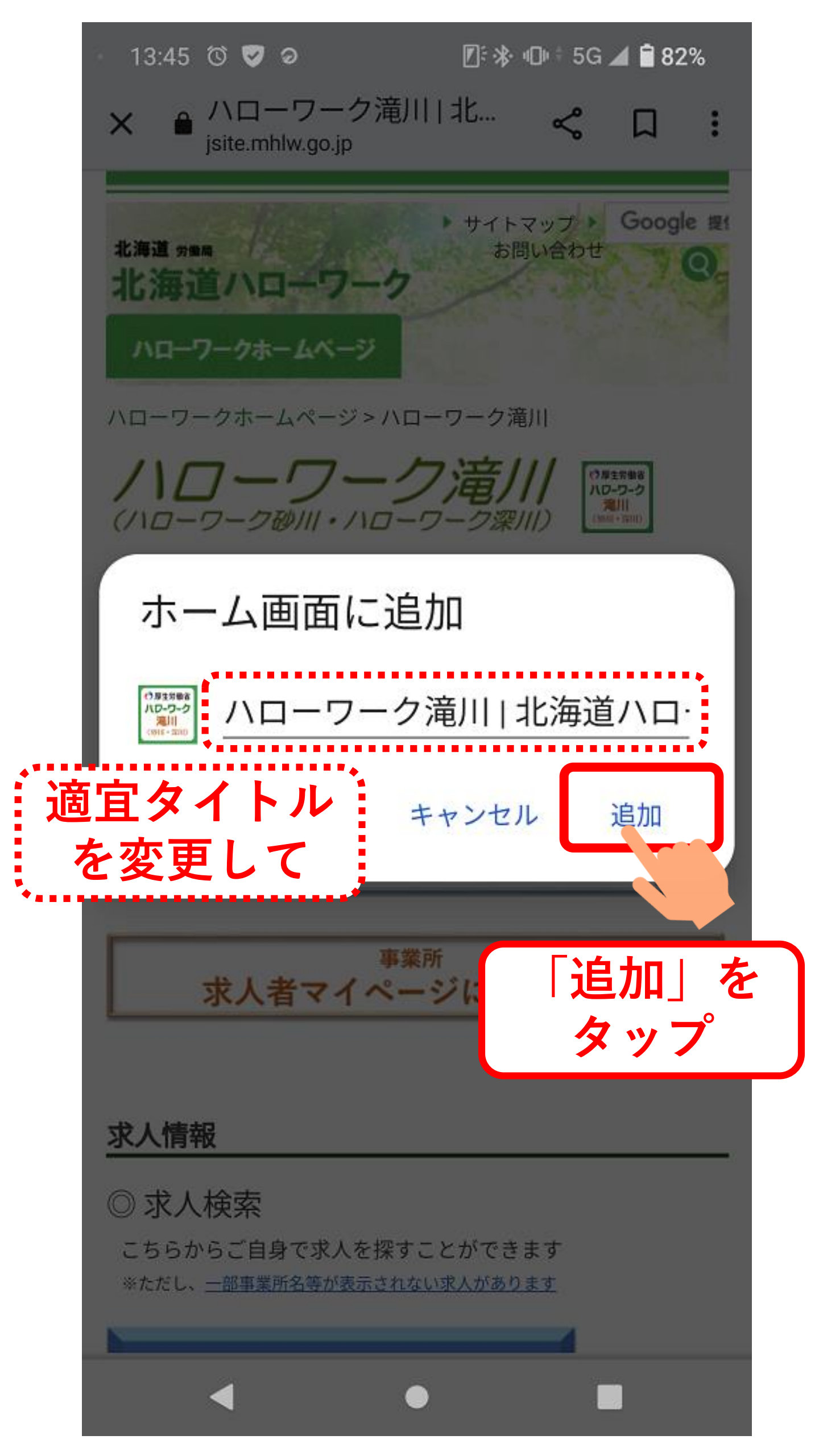

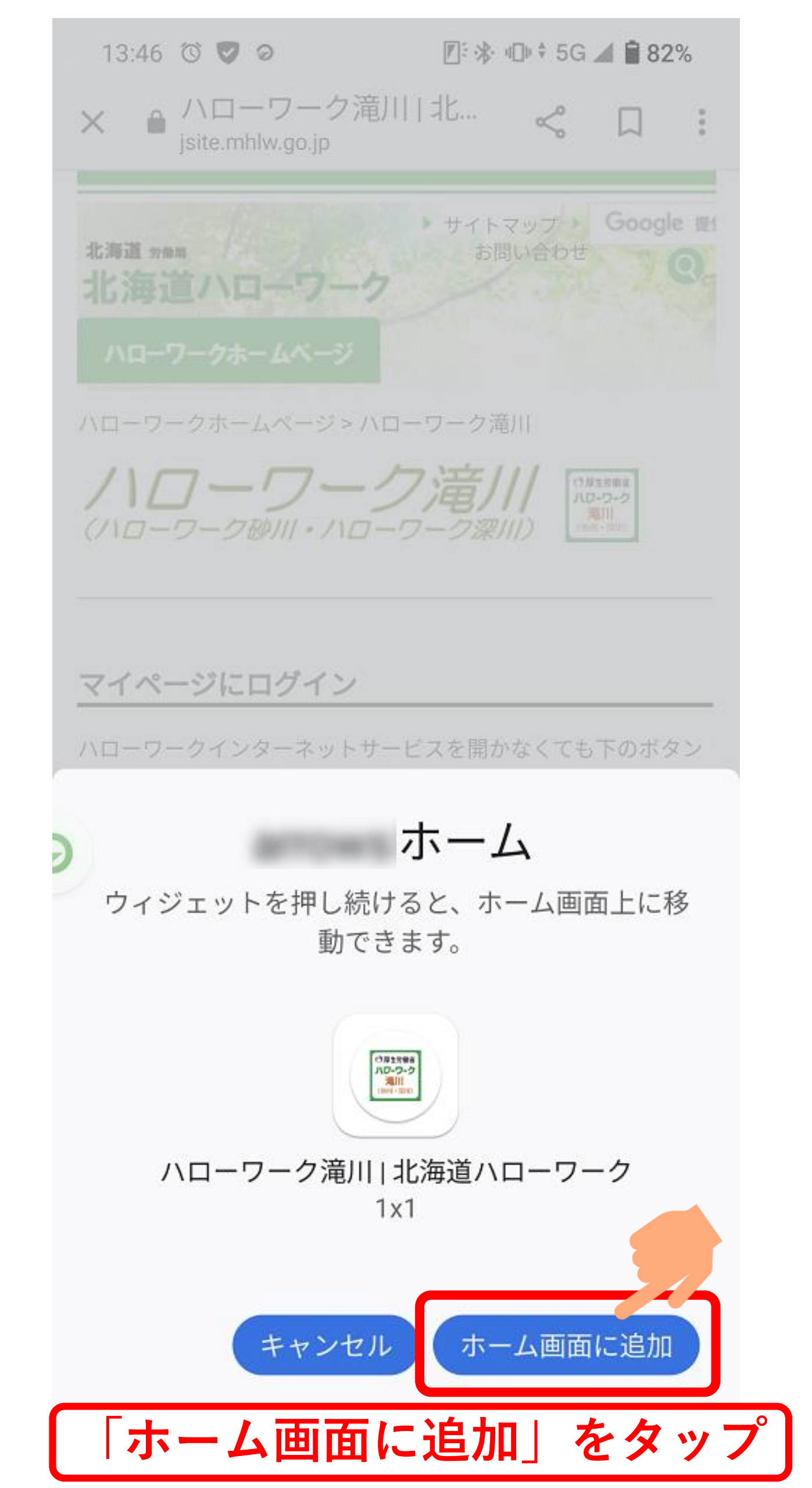

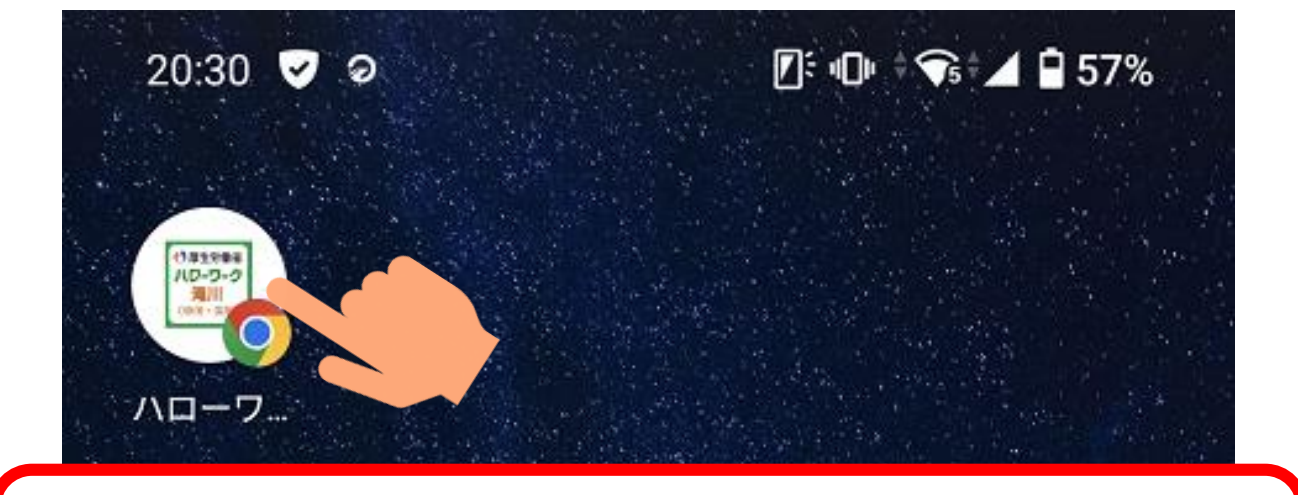

## アイコンが追加されました! ちなみにアイコンを タップすると・・・

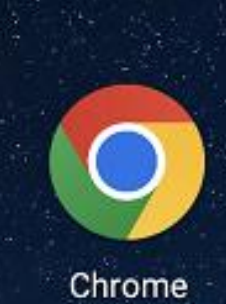

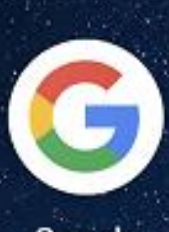

Google

. .

LINE

Y!

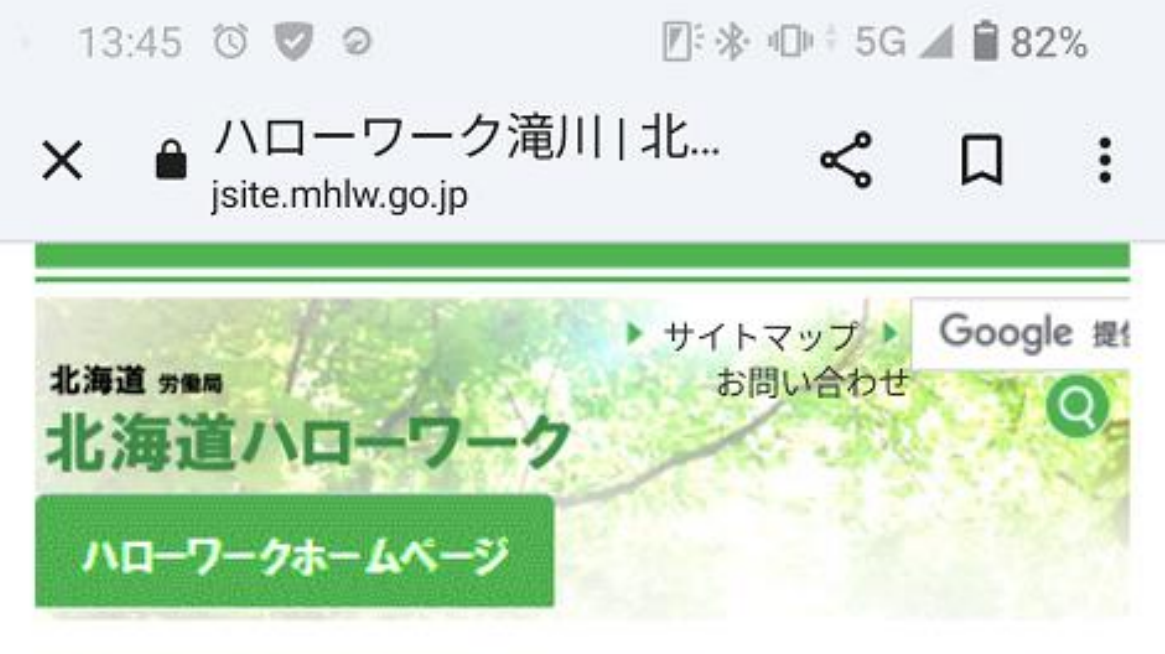

ハローワークホームページ>ハローワーク滝川

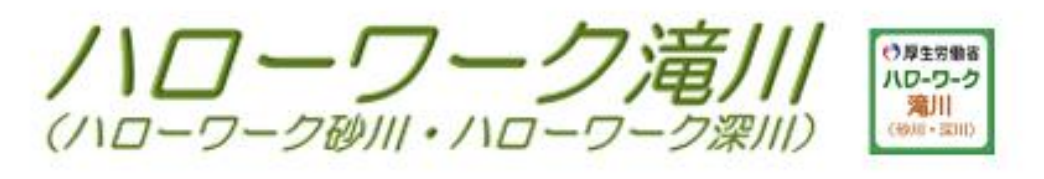

## マイページにログイン

ハローワークインターネットサービスを開かなくても下のボタン からマイページのログイン画面へ♪

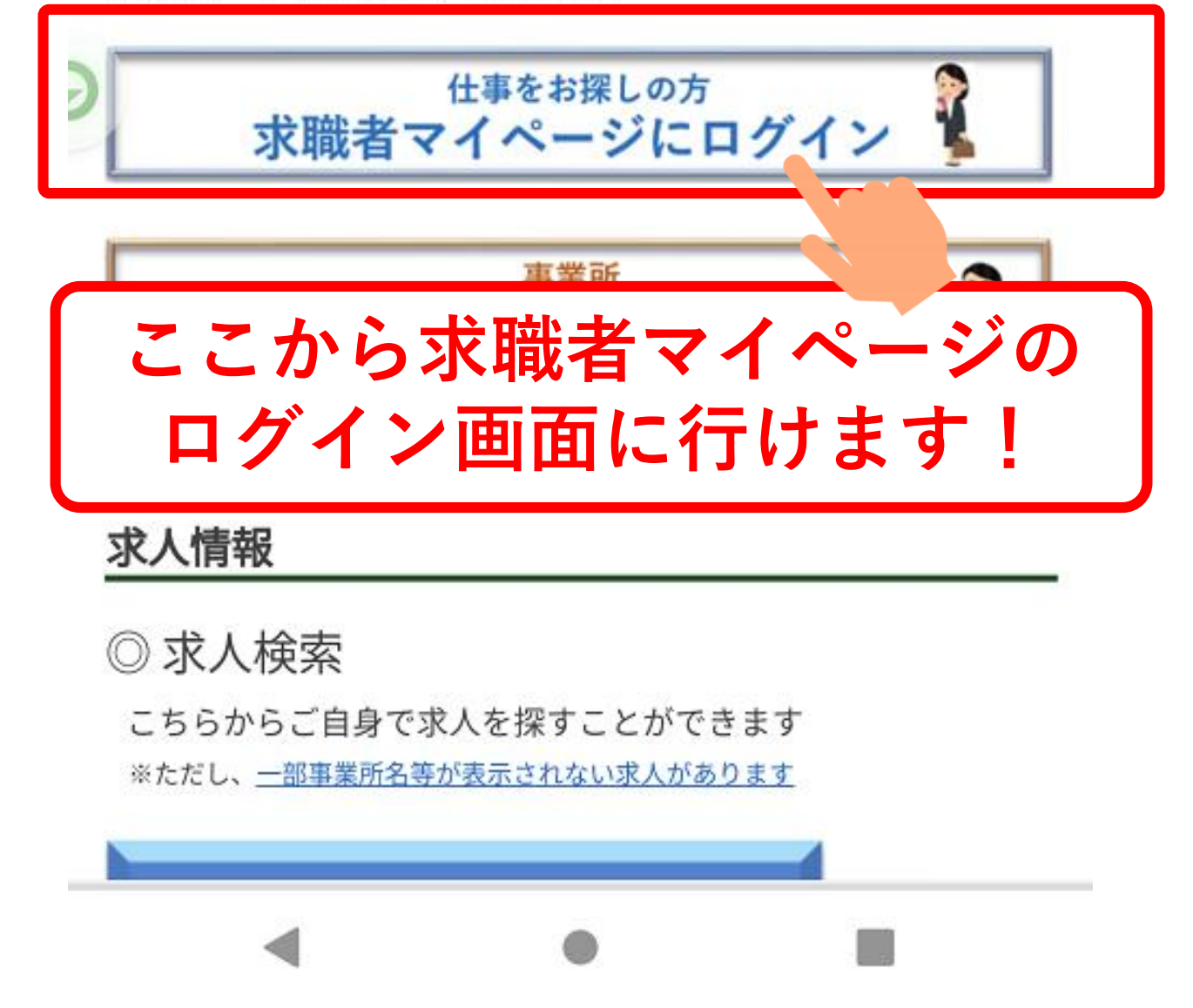